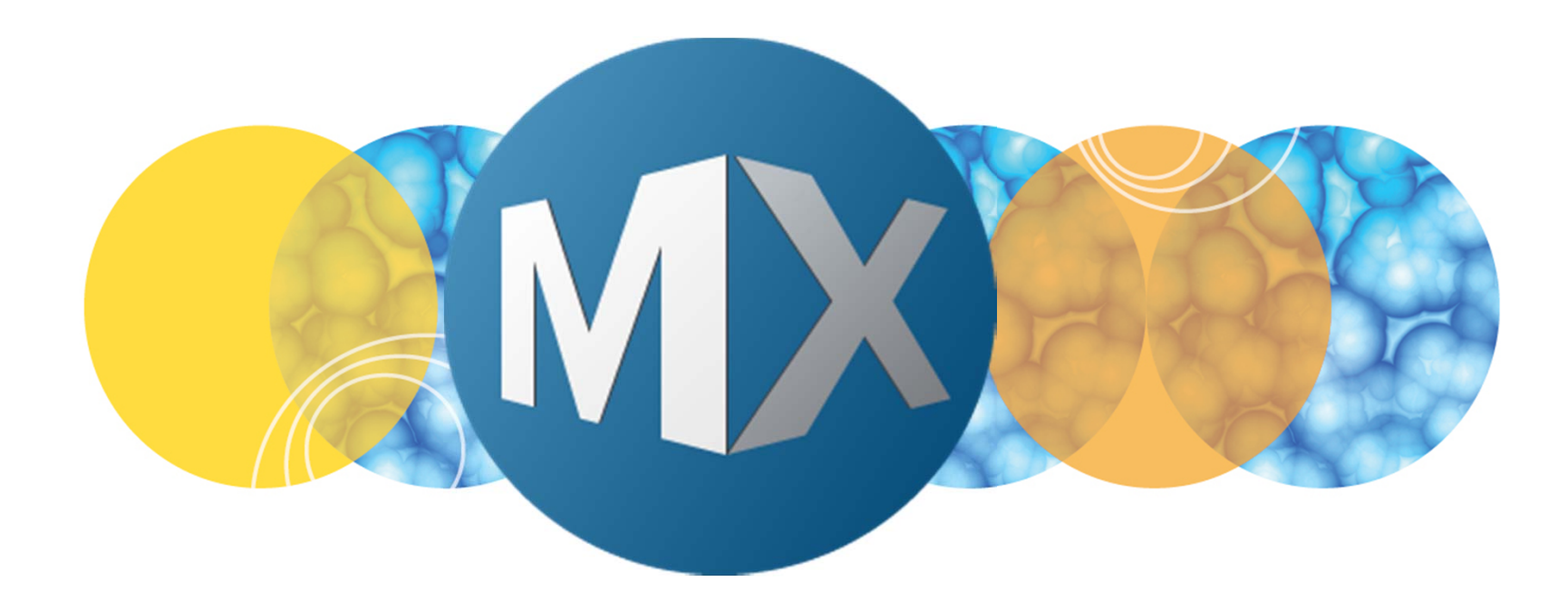

## **MetaXpress® 6 Software Guide**

Viewing Analysis Measurements in Review Plate Data

UNLEASH YOUR BRILLIANCE

Date Revised 06/24/15 Version B

© 2012-2015. Trademarks property of Molecular Devices, LLC or their respective owners. For research use only. Not for use in diagnostic procedures.

#### **Chapter Purpose**

The purpose of this chapter is to guide the user through viewing analysis measurements, displaying results in a heat map, and logging data directly to Excel or a Text file from the **Review Plate Data** dialog.

Refer to corresponding chapters for application chapters, Custom Module Editor, running analyses.

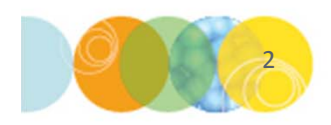

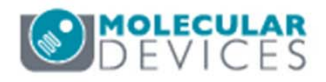

- 1. Open Review Plata Data
  - In the main toolbar click on

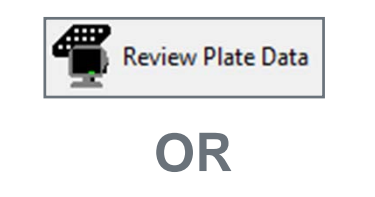

- Under the Screening menu, select Review Plate Data
- 2. Click on the Select Plate button
- 3. Browse through the folders to open the plate of interest

| vaveleriguis.         | Data vi | ew: | N  | /ell a | ma | nge | mer | nt    |    |    | •  |    |    |    |    |    |    |    |    |    | F  | nint | Tal | ble |    |
|-----------------------|---------|-----|----|--------|----|-----|-----|-------|----|----|----|----|----|----|----|----|----|----|----|----|----|------|-----|-----|----|
| DAPI                  |         | 01  | 02 | 03     | 04 | 05  | 06  | 07    | 08 | 09 | 10 | 11 | 12 | 13 | 14 | 15 | 16 | 17 | 18 | 19 | 20 | 21   | 22  | 23  | 24 |
| FITC                  | A       |     |    |        |    |     |     |       |    | -  |    |    |    |    |    |    |    |    |    |    |    |      |     |     |    |
|                       | В       |     |    |        |    |     |     |       |    |    |    |    |    |    |    |    |    |    |    |    |    |      |     |     |    |
|                       | С       |     |    | •      |    |     |     |       |    |    |    |    |    |    |    |    |    |    |    |    |    |      |     |     |    |
|                       | D       |     |    | •      |    |     |     |       |    |    |    |    |    |    |    |    |    |    |    |    |    |      |     |     |    |
|                       | E       |     |    | •      |    |     |     |       |    |    |    |    |    |    |    |    |    |    |    |    |    |      |     |     |    |
|                       | F       |     |    | •      |    |     |     |       |    |    |    |    |    |    |    |    |    |    |    |    |    |      |     |     |    |
|                       | G       |     |    |        |    |     |     |       |    |    |    | 1  |    |    |    |    |    |    |    |    |    |      |     |     |    |
|                       | н       |     |    | •      |    |     |     |       |    |    |    |    |    |    |    |    |    |    |    |    |    |      |     |     |    |
|                       | 1       |     |    |        |    |     |     |       |    |    |    |    |    |    |    |    |    |    |    |    |    |      |     |     |    |
|                       | J       |     |    | •      |    |     |     |       |    |    |    |    |    |    |    |    |    |    |    |    |    |      |     |     |    |
| Logand                | K       |     |    |        |    |     |     |       |    |    |    |    |    |    |    |    |    |    |    |    |    |      |     |     |    |
|                       | L       |     |    | •      |    |     |     |       |    |    |    |    |    |    |    |    |    |    |    |    |    |      |     |     |    |
| Acquired not measured | М       |     |    | •      |    |     |     |       |    |    |    |    |    |    |    |    |    |    |    |    |    |      |     |     |    |
| Displayed well        | N       |     |    | •      |    |     |     |       |    |    |    |    |    |    |    |    |    |    |    |    |    |      |     |     |    |
| Part of montage       | 0       |     |    |        |    |     |     |       |    |    |    |    |    |    |    |    | _  |    |    |    |    |      |     |     |    |
| Selected wells        | Р       |     | 1  |        |    | 1   |     | · · · |    | -  |    |    |    |    |    |    |    |    |    |    |    |      |     |     |    |

| Select Plate for Review                                                                                                    |                                            |                                                              |                             |                                             |
|----------------------------------------------------------------------------------------------------|--------------------------------------------|--------------------------------------------------------------|-----------------------------|---------------------------------------------|
|                                                                                                    |                                            |                                                              | <b>I</b>                    | 1                                           |
| Plates     System Administrator [Creator Name -         Ot/20/15 [Date Created - Plate Info]         O5/21/15 [Date Created - Plate Info]         O6/04/15 [Date Created - Plate Info] | Plate Info]                                |                                                              |                             |                                             |
|                                                                                                    |                                            |                                                              |                             |                                             |
| Name [Plate Info]                                                                                                    | Acquisiti                                  | Barcode                                                      | Creator                     | Date\Ti                                     |
| Name [Plate Info]<br>EX1NuclearFoci_AMSNVL-C0H8KV1_1                                                                                                    | Acquisiti<br>EX1Nucl                       | Barcode<br><null></null>                                     | Creator<br>System           | Date\Ti<br>04/20/15                         |
| Name [Plate Info]<br>EX1NuclearFoci_AMSNVL-C0H8KV1_1<br>EX2TransfluorVesicles_AMSNVL-C0H8KV1_2                                                                                         | Acquisiti<br>EX1Nucl<br>EX2Tran            | Barcode<br><null><br/><null></null></null>                   | Creator<br>System<br>System | Date\Ti<br>04/20/15<br>04/20/15             |
| Name [Plate Info]<br>EX1NuclearFoci_AMSNVL-C0H8KV1_1<br>EX2TransfluorVesicles_AMSNVL-C0H8KV1_2<br>EX3ThreeCHCellScoring_AMSNVL-C0H8KV1_3                                               | Acquisiti<br>EX1Nucl<br>EX2Tran<br>EX3Thre | Barcode<br><null><br/><null><br/><null></null></null></null> | Creator<br>System<br>System | Date\Ti<br>04/20/15<br>04/20/15<br>04/20/15 |

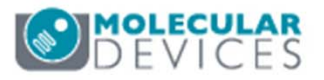

- 4. Select the Measurement tab
- 5. Select the analysis to be viewed in the **Analysis** drop-down menu
- 6. Select a measurement of interest from the **Measurement** drop-down menu
  - Measurements preceded by "**Cell:**" are cell-by cell data. Values shown in the plate grid are the average of all cells found in the well. To view cell-by cell data for the selected site/well, click on the **Cellular Results...**button
- 7. Values in the plate view will automatically update with the selected measurement

If after running an analysis only dash marks appear in the plate grid, select the **Display** tab and enable **Show values** 

| Display Run Analysis M |
|------------------------|
| Show Values            |
| Intensity Profile      |
| Color Composite        |

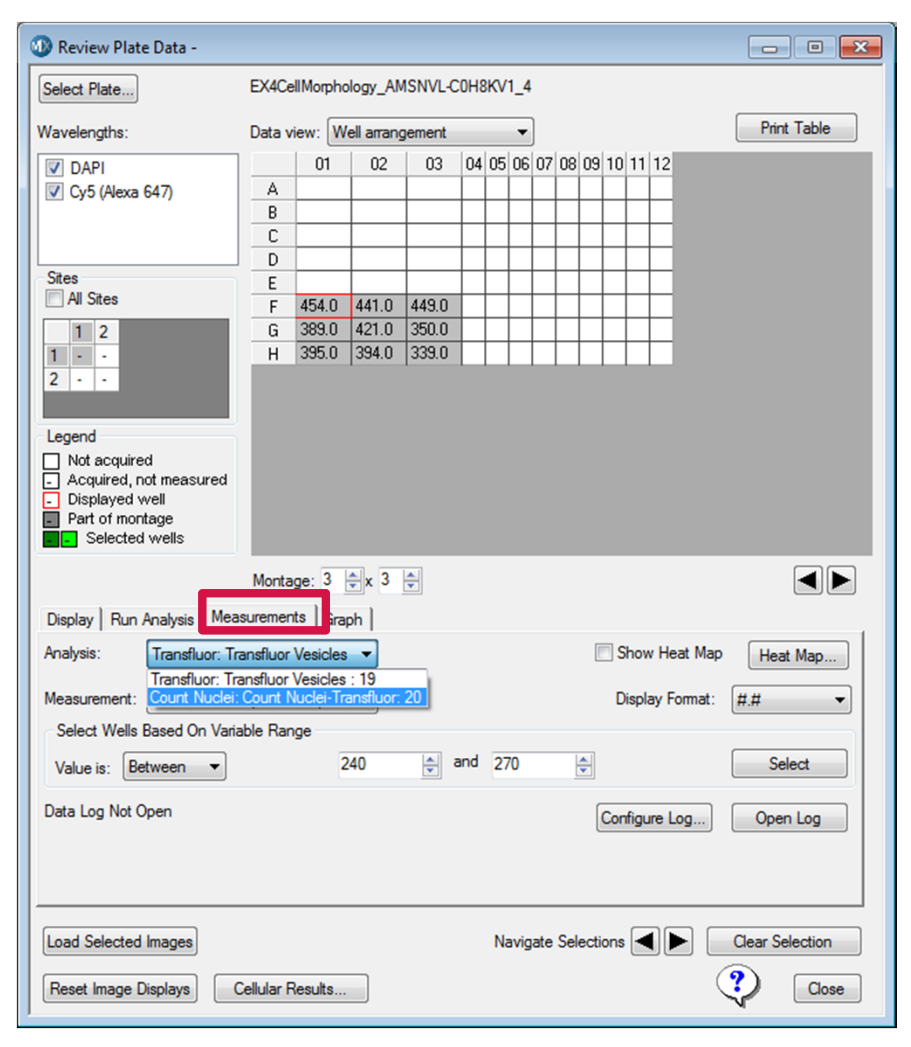

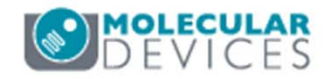

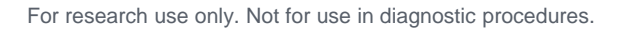

- 8. By default, data is displayed in **Well Arrangement** (plate format)
- 9. To change the view, change **Data View** to
  - **Time point vs Well**: matrix view of select measurements across all time points; columns are time points and rows are well ID.
  - **Z Step vs Well**: matrix view of select measurements across all Z steps; columns are Z steps and rows are well ID.
  - **Measurement vs Well**: matrix view of all measurements for a single plane; columns are measurements and rows are well ID.

| Data v | view: W | ell arrang | gement |    |    | •  | ]  |    |    |    |    |    |
|--------|---------|------------|--------|----|----|----|----|----|----|----|----|----|
|        | 01      | 02         | 03     | 04 | 05 | 06 | 07 | 08 | 09 | 10 | 11 | 12 |
| Α      |         |            |        |    |    |    |    |    |    |    |    |    |
| В      |         |            |        |    |    |    |    |    |    |    |    |    |
| С      |         |            |        |    |    |    |    |    |    |    |    |    |
| D      |         |            |        |    |    |    |    |    |    |    |    |    |
| E      |         |            |        |    |    |    |    |    |    |    |    |    |
| F      | 439.0   | 419.0      | 442.0  |    |    |    |    |    |    |    |    |    |
| G      | 379.0   | 336.0      | 307.0  |    |    |    |    |    |    |    |    |    |
| Н      | 308.0   | 287.0      | 358.0  |    |    |    |    |    |    |    |    |    |

| Data v | Data view: Measurement vs Well 🔻 |                             |                            |                                       |  |  |  |  |  |  |  |  |
|--------|----------------------------------|-----------------------------|----------------------------|---------------------------------------|--|--|--|--|--|--|--|--|
|        | Total Nuclei<br>(CountNuclei)    | Total Area<br>(CountNuclei) | Mean Area<br>(CountNuclei) | Integrated Intensity<br>(CountNuclei) |  |  |  |  |  |  |  |  |
| B12    |                                  |                             |                            |                                       |  |  |  |  |  |  |  |  |
| C01    |                                  |                             |                            |                                       |  |  |  |  |  |  |  |  |
| C02    |                                  |                             |                            |                                       |  |  |  |  |  |  |  |  |
| C03    |                                  |                             |                            |                                       |  |  |  |  |  |  |  |  |
| C04    | 17.0                             | 241211.6                    | 14188.9                    | 17239339008.0                         |  |  |  |  |  |  |  |  |
| C05    | 18.0                             | 241349.8                    | 13408.3                    | 17227675648.0                         |  |  |  |  |  |  |  |  |
| 000    |                                  |                             |                            |                                       |  |  |  |  |  |  |  |  |

| Data v | •    |      |      |      |      |      |  |
|--------|------|------|------|------|------|------|--|
|        | 01   | 02   | 03   | 04   | 05   | 06   |  |
| B12    |      |      |      |      |      |      |  |
| C01    |      |      |      |      |      |      |  |
| C02    |      |      |      |      |      |      |  |
| C03    |      |      |      |      |      |      |  |
| C04    | 17.0 | 17.0 | 17.0 | 17.0 | 17.0 | 17.0 |  |
| C05    | 18.0 | 18.0 | 18.0 | 18.0 | 18.0 | 18.0 |  |
| COC    |      |      |      |      |      |      |  |

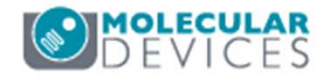

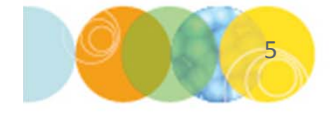

- 10. To view data in plates that containing multiple sites:
  - **Single site**: uncheck **All Sites** and select the site of interest by left-clicking in the **Sites** section; selected site will be highlighted in gray.
  - All sites: Enable the box next to All Sites; data displayed in the plate grid will automatically update to an average of all sites.

| Data vi | iew:    | V                                                                    | /ell                                                                                                    | arrangem                                                                                                    | ent                                                                                                    |                                                                                                    | •                                                                                                    |                                                                                                    |                                                                                                    |                                                                                                    |                                                                                                    |                                                                                                    |                                                                                                    |                                                                                                    |
|---------|---------|----------------------------------------------------------------------|----------------------------------------------------------------------------------------------------|----------------------------------------------------------------------------------------------------|----------------------------------------------------------------------------------------------------|----------------------------------------------------------------------------------------------------|----------------------------------------------------------------------------------------------------|----------------------------------------------------------------------------------------------------|----------------------------------------------------------------------------------------------------|----------------------------------------------------------------------------------------------------|----------------------------------------------------------------------------------------------------|----------------------------------------------------------------------------------------------------|----------------------------------------------------------------------------------------------------|----------------------------------------------------------------------------------------------------|
|         | 01      | 02                                                                   | 03                                                                                                    | 04                                                                                                    | 05                                                                                                    | 06                                                                                                    | 07                                                                                                    | 08                                                                                                    | 09                                                                                                    | 10                                                                                                    | 11                                                                                                    | 12                                                                                                    | Ι.,                                                                                                    |                                                                                                    |
| Α       |         |                                                                      |                                                                                                    |                                                                                                    |                                                                                                    |                                                                                                    |                                                                                                    |                                                                                                    |                                                                                                    |                                                                                                    |                                                                                                    |                                                                                                    |                                                                                                    |                                                                                                    |
| В       |         |                                                                      |                                                                                                    |                                                                                                    |                                                                                                    |                                                                                                    |                                                                                                    |                                                                                                    |                                                                                                    |                                                                                                    |                                                                                                    |                                                                                                    |                                                                                                    |                                                                                                    |
| С       |         |                                                                      |                                                                                                    | 1111.0                                                                                                    | 11111.0                                                                                                    |                                                                                                    |                                                                                                    |                                                                                                    |                                                                                                    |                                                                                                    |                                                                                                    |                                                                                                    |                                                                                                    | plate of                                                                                                    |
| D       |         |                                                                      |                                                                                                    |                                                                                                    |                                                                                                    |                                                                                                    |                                                                                                    |                                                                                                    |                                                                                                    |                                                                                                    |                                                                                                    |                                                                                                    |                                                                                                    |                                                                                                    |
| E       |         |                                                                      |                                                                                                    |                                                                                                    |                                                                                                    |                                                                                                    |                                                                                                    |                                                                                                    |                                                                                                    |                                                                                                    |                                                                                                    |                                                                                                    |                                                                                                    | sites.                                                                                                    |
| F       |         |                                                                      |                                                                                                    |                                                                                                    |                                                                                                    | $\vdash$                                                                                                    |                                                                                                    |                                                                                                    |                                                                                                    |                                                                                                    |                                                                                                    |                                                                                                    |                                                                                                    | mathe                                                                                                    |
| G       |         |                                                                      |                                                                                                    |                                                                                                    |                                                                                                    |                                                                                                    |                                                                                                    |                                                                                                    |                                                                                                    |                                                                                                    |                                                                                                    |                                                                                                    |                                                                                                    | maine                                                                                                    |
| н       |         |                                                                      |                                                                                                    |                                                                                                    |                                                                                                    | _                                                                                                    |                                                                                                    |                                                                                                    |                                                                                                    |                                                                                                    |                                                                                                    |                                                                                                    |                                                                                                    | media                                                                                                    |
|         |         |                                                                      |                                                                                                    |                                                                                                    |                                                                                                    |                                                                                                    |                                                                                                    |                                                                                                    |                                                                                                    |                                                                                                    |                                                                                                    |                                                                                                    |                                                                                                    | data t                                                                                                    |
|         |         |                                                                      |                                                                                                    |                                                                                                    |                                                                                                    |                                                                                                    |                                                                                                    |                                                                                                    |                                                                                                    |                                                                                                    |                                                                                                    |                                                                                                    |                                                                                                    | uala li                                                                                                    |
|         |         |                                                                      |                                                                                                    |                                                                                                    |                                                                                                    |                                                                                                    |                                                                                                    |                                                                                                    |                                                                                                    |                                                                                                    |                                                                                                    |                                                                                                    |                                                                                                    | Refer                                                                                                    |
|         |         |                                                                      |                                                                                                    |                                                                                                    |                                                                                                    |                                                                                                    |                                                                                                    |                                                                                                    |                                                                                                    |                                                                                                    |                                                                                                    |                                                                                                    |                                                                                                    |                                                                                                    |
|         |         |                                                                      |                                                                                                    |                                                                                                    |                                                                                                    |                                                                                                    |                                                                                                    |                                                                                                    |                                                                                                    |                                                                                                    |                                                                                                    |                                                                                                    |                                                                                                    | tor mo                                                                                                    |
|         |         |                                                                      |                                                                                                    |                                                                                                    |                                                                                                    |                                                                                                    |                                                                                                    |                                                                                                    |                                                                                                    |                                                                                                    |                                                                                                    |                                                                                                    |                                                                                                    |                                                                                                    |
|         |         |                                                                      |                                                                                                    |                                                                                                    |                                                                                                    |                                                                                                    |                                                                                                    |                                                                                                    |                                                                                                    |                                                                                                    |                                                                                                    |                                                                                                    |                                                                                                    |                                                                                                    |
| Monta   | ge:     | 1                                                                    |                                                                                                    | x 2 🌲                                                                                                    | Time p                                                                                                    | oints                                                                                                    | s: 1                                                                                                    | 4                                                                                                    | of                                                                                                    | 6                                                                                                    |                                                                                                    |                                                                                                    |                                                                                                    |                                                                                                    |
|         | Data vi | Data view:<br>01<br>A<br>B<br>C<br>D<br>E<br>F<br>G<br>H<br>Nontage: | Data view:   M     01   02     A   01     B   02     D   02     E   02     F   02     G   02     H   02 | Data view:     Well       01     02     03       A     01     02     03       B     0     0     0       D     0     0     0       E     0     0     0       F     0     0     0       H     0     0     0       H     0     0     0       H     0     0     0 | Data view:       Well arrangem         01       02       03       04         A            B             C       11111.0            D              F              G              H              Montage:       1       , x       2       , x | Data view:       Well arrangement         01       02       03       04       05         A              B               C       1111.0       1111.0       1111.0            D | Data view:       Well arrangement         01       02       03       04       05       06         A       Image: 1       Image: 1 | Data view:       Well arrangement       ▼         01       02       03       04       05       06       07         A       A       A       A       A       A       A         B       B       B       B       B       B       B       B       B       C       C       1111.0       C       C | Data view:       Well arrangement       •         01       02       03       04       05       06       07       08         A       Image: 1       Image: 1 | Data view:       Well arrangement       ▼         01       02       03       04       05       06       07       08       09         A       0       0       0       0       0       0       0       0         B       0       0       0       0       0       0       0       0         D       0       0       0       0       0       0       0       0         E       0       0       0       0       0       0       0       0       0       0       0       0       0       0       0       0       0       0       0       0       0       0       0       0       0       0       0       0       0       0       0       0       0       0       0       0       0       0       0       0       0       0       0       0       0       0       0       0       0       0       0       0       0       0       0       0       0       0       0       0       0       0       0       0       0       0       0       0       0       0       0 <td< td=""><td>Data view:       Well arrangement       ▼         01       02       03       04       05       06       07       08       09       10         A       Image: 1       Image: 1</td><td>Data view:       Well arrangement       ▼         01       02       03       04       05       06       07       08       09       10       11         A       Image: 1       Image: 1       Image:</td><td>Data view:       Well arrangement           01       02       03       04       05       06       07       08       09       10       11       12         A       Image: 1       Image: 1       Image:</td><td>Oata view:       Well arrangement           01       02       03       04       05       06       07       08       09       10       11       12         A       Image: 1       Image: 1       Image:</td></td<> | Data view:       Well arrangement       ▼         01       02       03       04       05       06       07       08       09       10         A       Image: 1       Image: 1 | Data view:       Well arrangement       ▼         01       02       03       04       05       06       07       08       09       10       11         A       Image: 1       Image: 1       Image: | Data view:       Well arrangement           01       02       03       04       05       06       07       08       09       10       11       12         A       Image: 1       Image: 1       Image: | Oata view:       Well arrangement           01       02       03       04       05       06       07       08       09       10       11       12         A       Image: 1       Image: 1       Image: |

If **All Sites** are enabled, data in the plate grid is an <u>average</u> of all the sites. To view data as another mathematical operation (i.e. sum, median, etc.), you must export the data through **Plate Data Utilities**. Refer to corresponding chapters for more details.

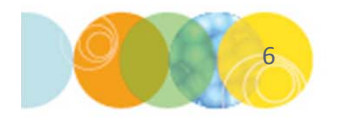

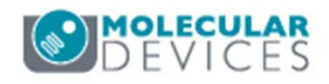

#### Configuring Visual Tools – Heat Map

Heat maps are a visual way of assessing patterns in the data

- Enable **Show Heat Map** in order to display a color map based on the values
- Configure the heat map by clicking on the **Heat Map** button
- Default heat map schema is Green-Red with low values displayed in green and high values displayed in red

\*NOTE\* This option is not available when the Data view has been changed to Measurement vs. Well

| Wavelengths:                                                                                                    | Data view: Well arrangeme                                                                                                    | int 👻                                                                                                    | Print Table |                                                                                                    |                                                                     |
|----------------------------------------------------------------------------------------------------|----------------------------------------------------------------------------------------------------|----------------------------------------------------------------------------------------------------|-------------|----------------------------------------------------------------------------------------------------|---------------------------------------------------------------------|
| ✓         DAPI           ✓         Cy5 (Alexa 647)           Sites         All Sites           1         2           2         - | 01         02         0           A         A         A           B         B         A           C         D         A           F         454.0         441.0         445           G         389.0         421.0         356           H         395.0         394.0         335 | 3       04       05       06       07       08       09       10       11       12         4       4       4       4       4       4       4       4       4       4       4       4       4       4       4       4       4       4       4       4       4       4       4       4       4       4       4       4       4       4       4       4       4       4       4       4       4       4       4       4       4       4       4       4       4       4       4       4       4       4       4       4       4       4       4       4       4       4       4       4       4       4       4       4       4       4       4       4       4       4       4       4       4       4       4       4       4       4       4       4       4       4       4       4       4       4       4       4       4       4       4       4       4       4       4       4       4       4       4       4       4       4       4       4       4       4       4 <t< th=""><th></th><th>Heat Map<br/>Scale<br/>© Linear<br/>© Logarithmic<br/>Range<br/>@ Automatic</th><th>Color Range<br/>Green-Red<br/>Green-Blue</th></t<> |             | Heat Map<br>Scale<br>© Linear<br>© Logarithmic<br>Range<br>@ Automatic                                    | Color Range<br>Green-Red<br>Green-Blue                              |
| Legend<br>Not acquired<br>Acquired, not measured<br>Displayed well<br>Part of montage<br>Selected wells                          | Montage: 1 Ax 2 A                                                                                                    |                                                                                                    |             | Data Min and Max     Data range (# of SD's): 3.5 Lower: 339 Upper: 454     Manual     Min 339     Max 454 | Rainbow     Cold to Hot     Monochrome     Invalid Color     Select |
| Display Run Analysis M<br>Analysis: Count Nucl<br>Measurement: Total Nucle<br>Select Wells Based On Va<br>Value is: Between •    | easurements Graph  <br>ei: Count Nuclei-Trz<br>ei (CountNuclei)<br>ariable Range<br>240                                                                                                    | I and 270                                                                                                    | ap Heat Map | OK                                                                                                    | Cancel                                                              |
| Data Log Not Open                                                                                                    |                                                                                                    | Configure Log                                                                                                    | Open Log    |                                                                                                    | MOLEC                                                               |

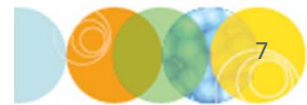

#### Configuring Visual Tools – Significant Digits

The number of significant digits displayed in the plate grid can be configured from the **Display Format** drop-down menu. This can be useful when viewing measurements where integer values (i.e. nuclear count) are more appropriate.

\*NOTE\* This option only changes how the data is displayed and does not affect raw data

| Display Run Analysis Measurements Graph                                                              |                                                               |
|----------------------------------------------------------------------------------------------------|---------------------------------------------------------------|
| Analysis: Count Nuclei: Count Nuclei-Tra 🔻                                                           | Show Heat Map Heat Map                                        |
| Measurement: Total Nuclei (CountNuclei)  Select Wells Based On Variable Range Value is: Between  240 | Display Format: #.##<br>#<br>#<br>#.#<br>#.#<br>#.##<br>#.### |
| Data Log Not Open                                                                                    | Configure Log                                                 |

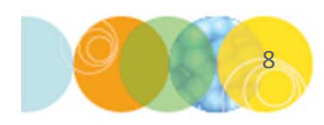

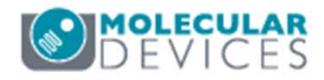

### **Configuring Visual Tools – Filtering Values**

Use the section under **Select Wells Based on Variable Range** to highlight wells (green) that fit user defined criteria for the displayed measurement.

- Disable Show Heat Map
- Select an operand from the Value is drop down menu
- Enter desired filter criteria
- Click on the Select button
- Values that meet the criteria will be highlighted in green in the plate grid
- Changing the displayed measurement does not change the highlighted wells
- To update the selection click on the Select button
- To clear the selection click on the Clear Selection button

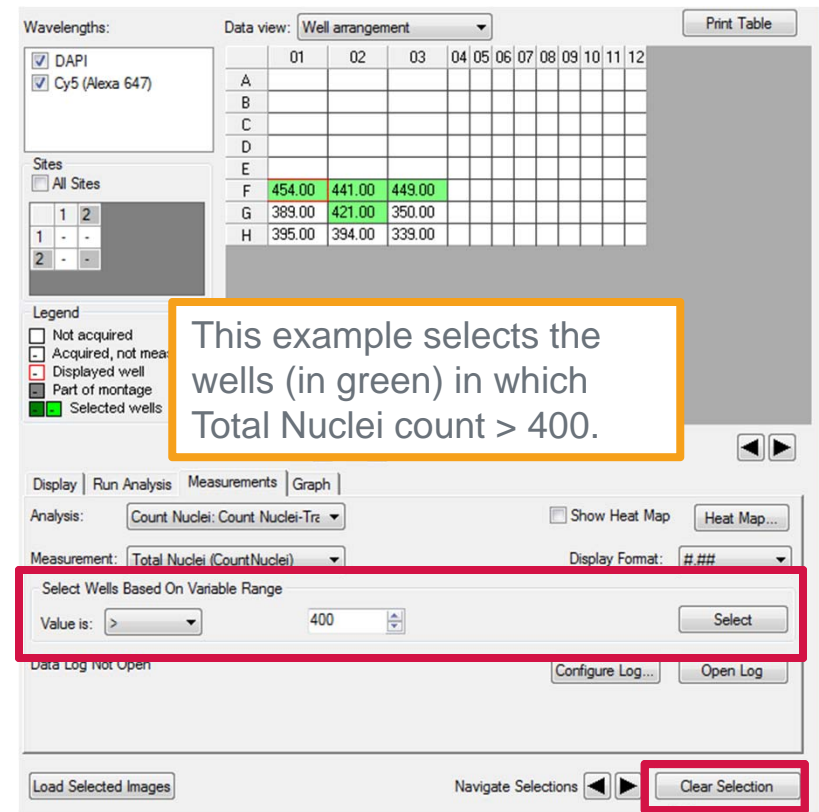

\*NOTE\* This option only selects wells in the plate map and does not affect exporting of data

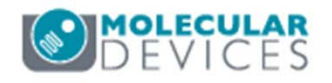

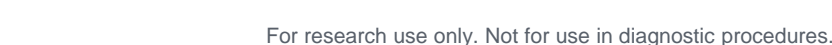

#### Logging Data to an Excel Spreadsheet

Data can be logged to an Excel spreadsheet in the exact format displayed in the Data View

- Change Data view to Well arrangement to log one measurement in plate format
- Change Data view to Mea Well to log all data in colur

Transfluor Agonist C\_PRICKERT-UCLT1\_18

330503.49 256560.11

02

C 100168.68 182437.85 319358.20 10095

95582.36 111480.19 319911.11 78227

03

359982.12

74675

Data view: Well arrangement 01

A

B

Review Plate Data -

Select Plate .... Wavelengths:

V DRAQ5

FITC

|                                          | -  | Darcouc          |          |                    |          |          |               |               |             |          |
|------------------------------------------|----|------------------|----------|--------------------|----------|----------|---------------|---------------|-------------|----------|
| uromont vs                               | 2  | Plate Name       | 2        | Trans              | fluor    | Agon     | ist C         |               |             |          |
| urement vs                               | 3  | Plate ID         |          |                    | 11       |          |               |               |             |          |
| n format                                 | 4  | Description      |          | 12 w               | ell de   | mop      | late          |               |             |          |
| internat                                 | 5  | Acquisition      | User     | Syste              | m Ad     | minis    | trator        |               |             | _        |
|                                          | 6  | 7 Step           |          | '                  | 1        |          |               |               |             |          |
|                                          | 7  | Measureme        | nt       | Colle              | Dit Int  | tograt   | ted Inte      | nsity (T      | ransflue    | (r)      |
|                                          | ,  | wiedsurenne      | inc      | cen.               |          | regra    |               | insity (in    | ansnuc      | .,       |
|                                          | 8  |                  |          |                    | 1        |          | 2             | 3             |             | 4        |
| Print Table                              | 9  | A                |          | 3305               | 03.5     | 2565     | 60.1 35       | <b>9982.1</b> | 74675.      | 98       |
|                                          | 10 | В                |          | 9558               | 2.36     | 1114     | 80.2 31       | 9911.1        | 78227.      | 67       |
|                                          | 11 | С                |          | 1001               | 68.7     | 1824     | 37.9 31       | 9358.2        | 100953      | .2       |
|                                          | 12 |                  |          |                    |          |          |               |               |             |          |
|                                          | 40 | -                |          |                    | -        |          |               |               |             | _        |
|                                          | 13 |                  |          |                    |          |          |               |               |             |          |
|                                          |    | A                | E        | 3                  | C        |          | D             | E             | F           | G        |
|                                          | 1  | Barcode          | N/A      |                    |          |          |               |               |             |          |
|                                          | 2  | Plate Name       | Transfl  | uor Ago            | nist C   |          |               |               |             |          |
|                                          | 3  | Plate ID         |          | 11                 |          |          |               |               |             |          |
|                                          | 4  | Description      | 12 we    | 12 well demo plate |          |          |               |               |             |          |
|                                          | 5  | Acquisition User | System   | n Admin            | istrator |          |               |               |             |          |
|                                          | 6  | Z Step           |          | 1                  |          |          |               |               |             |          |
|                                          | 7  |                  | Cell: Pi | it Aver (          | Cell: Ve | sicle Cc | Cell: Vesicle | Cell: Vesi    | Cell: Vesio | Cell: Nu |
| Print Table                              | 8  | A01              | 23640    | .27862             | 5.4      | 196063   | 20.534861     | 611135        | 26324.61    | 370.651  |
|                                          | 9  | A02              | 23395    | .24921             | 6.6      | 596246   | 39.466719     | 1220901       | 28682.28    | 257.349  |
| e (e) (e) (e) (e) (e) (e) (e) (e) (e) (e | 10 | A03              | 1801     | 6.8308             |          | 21.85    | 40.51443      | 893184.4      | 21071.52    | 293.766  |
| En Range                                 | 11 | A04              | 15901    | .73315             | 2.5      | 539326   | 7.970472      | 172801.8      | 14842.51    | 294.881  |
| The sea                                  | 12 | B01              | 17298    | .99085             | 2.8      | 865385   | 9.617447      | 222003.9      | 16389.94    | 295.423  |
| oun (C F                                 | 13 | B02              | 18029    | .63934             | 3.0      | 055363   | 8.696693      | 200332.9      | 16618.96    | 296.417  |
| C S S S S S S S S S S S S S S S S S S S  | 14 | B03              | 18231    | .77556             | 20.6     | 540845   | 47.340034     | 1111073       | 22728.89    | 287.89   |
|                                          | 15 | B04              | 16999    | .33155             | 2.2      | 286713   | 7.974923      | 177164.3      | 15091.11    | 280.500  |
| 17.95 Low Pressure 37.0L                 | 16 | C01              | 16758    | .32707             | 3.0      | 004098   | 10.086585     | 232870.6      | 17047.85    | 290.984  |
| 21.6U Low Pressure 36.9U                 | 17 | C02              | 17062    | .65451             | 5.2      | 283871   | 9.966804      | 231913.8      | 20645.57    | 328.12   |
| 72.62 Low Pressure 37.00                 | 18 | C03              | 18807    | .94118             | 18.1     | 11475    | 42.636616     | 1018476       | 23044.03    | 291.614  |
|                                          | 19 | C04              | 17511    | .07823             | 3.2      | 261017   | 9.915845      | 228234.1      | 17919.31    | 275.048  |
|                                          | 20 |                  |          |                    |          |          |               |               |             |          |

A

NI/A

1 Barcode

C

D

F

F

| Select Plate                | EX4Ce  | Morphol                       | ogy_AMSN\                   | L-COH8K                    | V1_4                               |                                   |                                   |             |
|-----------------------------|--------|-------------------------------|-----------------------------|----------------------------|------------------------------------|-----------------------------------|-----------------------------------|-------------|
| Wavelengths:                | Data v | iew: Me                       | asurement v                 | s Well                     | <b>-</b>                           |                                   | Print Ta                          | able        |
| ☑ DAPI<br>☑ Cy5 (Alexa 647) |        | Total Nuclei<br>(CountNuclei) | Total Area<br>(CountNuclei) | Mean Area<br>(CountNuclei) | egrated Intensity<br>(CountNuclei) | rerage Intensity<br>(CountNuclei) | CO2 Pressure<br>tus (CountNuclei) | Temperature |
| Sites<br>All Sites          | F01    | 454.00                        | 65351.45                    | 143.95                     | 12245607936.00                     | ₹ <sup>-</sup><br>14517.95        | Low Pressure                      | 37.00       |
| 1 2                         | F02    | 441.00                        | 61565.43                    | 139.60                     | 1766322944.00                      | 12121.60                          | Low Pressure                      | 36.90       |
| 1 4                         | F03    | 449.00                        | 64789.95                    | 144.30                     | 1943333888.00                      | 12672.62                          | Low Pressure                      | 37.00       |
|                             | F04    |                               |                             |                            |                                    |                                   |                                   |             |

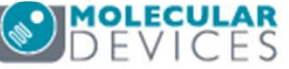

#### Logging Data to an Excel Spreadsheet

To log data to an Excel spreadsheet:

- Click on the **Configure Log** button to configure headers (i.e. Plate info, Column and row labels)
- Click on the Open Log button and enable Dynamic Data Exchange (DDE)
- In the **Export Log Data** dialog
  - Select Microsoft Excel from the Application drop-down menu
  - (Optional) Enter a name for the Excel sheet
  - (Optional) Enter Starting Row / Starting Column
  - Click OK
  - This step only opens and links to the Excel spreadsheet. It does not actually export values to the sheet. X Configure Log

| Display Run Analysis Measurements Graph Analysis: Count Nuclei: Count Nuclei-Trz  Measurement: Mean Area (CountNuclei) Select Wells Based On Variable Range | Show Heat Map Heat Map<br>Display Format: #.## | ate info<br>olumn and row labels<br>OK Close                                          |                                                          |
|----------------------------------------------------------------------------------------------------|------------------------------------------------|---------------------------------------------------------------------------------------|----------------------------------------------------------|
| Value is: Between   400  Automatic and 401  Data Log Not Open                                                                                               | Select Configure Log Open Log Log Me Dy At     | Data Log Export Log D Application: Application: Sheet Name Starting Row Starting Colu | Vata Microsoft Excel  Enter Name OK Cancel mm. 1 Default |
|                                                                                                    |                                                |                                                                                       | DEVICE                                                   |

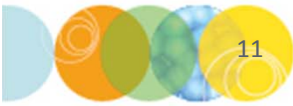

#### Logging Data to an Excel Spreadsheet

While the Excel spreadsheet is open and connected to MetaXpress

- Click on the Log Data button to export the data displayed in the Data View to Excel
- To log another measurement (except in **Measurement vs Well** view), select the appropriate **Measurement** from the drop-down menu
- Each time you click on the **Log Data** button, the new values will appear below the previously exported data in the Excel spreadsheet and will not over-write existing data as long as a connection is maintained with MetaXpress

| Display Run   | Analysis Measurements     | Graph   |     |     |                 |          |
|---------------|---------------------------|---------|-----|-----|-----------------|----------|
| Analysis:     | Count Nuclei: Count Nucle | i-Tra ▼ |     |     | Show Heat Map   | Heat Map |
| Measurement:  | Mean Area (CountNuclei)   | •       |     |     | Display Format: | #.## 🔻   |
| Select Wells  | Based On Variable Range   |         |     |     |                 |          |
| Value is: Be  | etween 🔻                  | 400     | and | 401 |                 | Select   |
| Data Log: DDE | Арр                       |         |     |     | Configure Log   | Log Data |
|               |                           |         |     |     |                 |          |
|               |                           |         |     |     |                 |          |

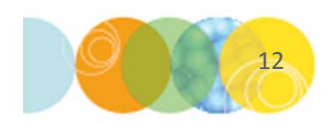

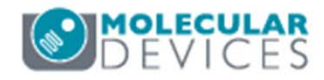

#### Logging Data to an Text File (.log)

Data can also be logged to a text file (.log). This method is suggested if logging many data points as Excel has a row limit or if logging cell-by-cell data

- Click on the Configure Log button to configure headers (i.e. Plate info, Column and row labels)
- Click on the Open Log button and enable A text file and click OK
- A Windows navigation pane will open
  - Navigate to the desired location / folder
  - Enter a name for the text file
  - Click on the **Save** button. This step only creates the text file.
  - Log data as described in the Excel spreadsheet section

|                                                                                                    |                                                            | Configure Log                                                              |
|----------------------------------------------------------------------------------------------------|------------------------------------------------------------|----------------------------------------------------------------------------|
| Display       Run Analysis       Measurements       Graph         Analysis:       Count Nuclei: Count Nuclei-Trz         Measurement:       Mean Area (CountNuclei)         Select Wells Based On Variable Range         Value is:       Between | Show Heat Map Heat Map Display Format: #### and 401 Select | Plate info Column and row labels OK Close                                  |
| Data Log Not Open                                                                                                    | Configure Log) Open Log                                    | Open Data Log Log Measurements to: Dynamic Data Exchange (DDE) A text file |
| 13                                                                                                    |                                                            | OK Cancel                                                                  |

\*NOTE\* The .log file must remain closed while logging data. If you open the file through Windows, data will not be logged. To stop logging data, in the menus click on **Measure**, **Log**, **Close Data Log** 

| Save in:    | Desktop       |                                   | • | 0 3 | P |        |
|-------------|---------------|-----------------------------------|---|-----|---|--------|
| Cent Places | Cor<br>Syst   | <b>nputer</b><br>em Folder        |   |     |   |        |
| Desktop     | Net<br>Syst   | work<br>em Folder                 |   |     |   |        |
|             | Sho<br>1.35   | a Imaging Series 7<br>rtcut<br>KB |   |     |   |        |
|             | Sho<br>1.29   | aXpress 5<br>rtcut<br>KB          |   |     |   |        |
| Computer    | Sho           | aXpress 6<br>rtcut                |   |     |   |        |
| Network     | File name:    | Test:LOG                          |   |     | - | Save   |
| NELWOIK     | Save as type: | .LOG                              |   |     | - | Cancel |

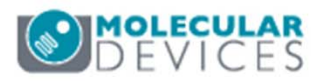

#### Logging Cell-by-Cell Data

| Review Plate Data -                |                                                     |           |             |         |           |           |                                       |           |                 |
|------------------------------------|-----------------------------------------------------|-----------|-------------|---------|-----------|-----------|---------------------------------------|-----------|-----------------|
| Select Plate                       | EX4Cell                                             | Morphole  | ogy_AMS     | NVL-COH | BKV1_4    |           |                                       |           |                 |
| Wavelengths:                       | Data vie                                            | ew: We    | ll arranger | ment    | •         | ]         |                                       |           | Print Table     |
| DAPI                               |                                                     | 01        | 02          | 03      | 04 05     | 06 0      | 7 08 09 10                            | 11 12     |                 |
| V Cy5 (Alexa 647)                  | Α                                                   |           |             |         |           |           |                                       |           |                 |
|                                    | В                                                   |           |             |         |           |           |                                       |           |                 |
|                                    | С                                                   |           |             |         | $\square$ | $\square$ |                                       |           |                 |
| Chan                               | D                                                   |           |             |         | $\square$ |           | + $+$ $+$ $+$ $+$ $+$ $+$ $+$ $+$ $+$ | _         |                 |
| V All Sites                        | E                                                   | 101.70    | 000.07      | 170 57  | $\vdash$  | $\vdash$  |                                       |           |                 |
|                                    | F                                                   | 434.70    | 329.87      | 470.57  | $\vdash$  | $\vdash$  | + $+$ $+$ $+$ $+$ $+$ $+$ $+$ $+$ $+$ |           |                 |
| 12                                 | Li I                                                | 256.17    | 521.72      | 472.05  | $\vdash$  | $\vdash$  | + $+$ $+$ $+$                         |           |                 |
|                                    | н                                                   | 662.72    | 515.32      | 472.61  |           |           |                                       | 1         |                 |
| 2                                  |                                                     |           |             |         |           |           |                                       |           |                 |
|                                    |                                                     |           |             |         |           |           |                                       |           |                 |
| Legena                             |                                                     |           |             |         |           |           |                                       |           |                 |
| Not acquired                       |                                                     |           |             |         |           |           |                                       |           |                 |
| Acquired, not measured             |                                                     |           |             |         |           |           |                                       |           |                 |
| Displayed well     Part of montage |                                                     |           |             |         |           |           |                                       |           |                 |
| Selected wells                     |                                                     |           |             |         |           |           |                                       |           |                 |
|                                    |                                                     | _         |             |         |           |           |                                       |           |                 |
|                                    | Montag                                              | e: 2 🍦    | x 4 🌲       |         |           |           |                                       |           |                 |
| Display Run Analysis Meas          | urements                                            | Grap      | h           |         |           |           |                                       |           |                 |
| Analysis: Transfluor: Tra          | Analysis: Transfluor: Transfluor Vesicles  Heat Map |           |             |         |           |           |                                       |           |                 |
| Measurement: Cell: Pit Average     | e Intens                                            | ity (Trar | •           |         |           |           | Displa                                | v Format: | ### -           |
| Select Wells Read On Varial        | le Pane                                             |           |             |         |           |           |                                       |           |                 |
| Select wells based On variat       | ble hang                                            | e         |             |         |           |           |                                       |           |                 |
| Value is: Between 💌                |                                                     | 40        | 0           | and     | 401       |           | <b>•</b>                              |           | Select          |
| Data Log Not Open                  |                                                     |           |             |         |           |           | Configur                              | e Loa     | Open Log        |
|                                    |                                                     |           |             |         |           |           | Connigui                              |           | shournað        |
|                                    |                                                     |           |             |         |           |           |                                       |           |                 |
|                                    |                                                     |           |             |         |           |           |                                       |           |                 |
|                                    |                                                     |           |             |         |           |           |                                       |           |                 |
| Load Selected Images               |                                                     |           |             |         | Navig     | ate Se    | elections                             |           | Clear Selection |
|                                    |                                                     |           |             |         |           |           |                                       |           |                 |
| Reset Image Displays               | ellular Re                                          | sults     |             |         |           |           |                                       | (         | Close           |
|                                    |                                                     |           |             |         |           |           |                                       |           | V               |

For data sets that have multiple sites, data can be logged one site at a time or for all sites.

|            | Cell: Vesicle<br>Count<br>(Transfluor) | Cell: Vesicle<br>Total Area<br>(Transfluor) | Cell: Vesicle<br>Integrated<br>Intensity<br>(Transfluor) | ( ^  |
|------------|----------------------------------------|---------------------------------------------|----------------------------------------------------------|------|
| 1          | 1                                      | 40.1375                                     | 1.78619e+006                                             | 18   |
| 2          | 4                                      | 158.86                                      | 5.57175e+006                                             | 14   |
| 3          | 3                                      | 196.04                                      | 1.38228e+007                                             | 25   |
| 4          | 3                                      | 94.2175                                     | 3.36536e+006<br>1.81236e+006                             | 15   |
| 5          | 3                                      | 52.39                                       |                                                          | 14   |
| 6          | 2                                      | 217.587                                     | 1.3787e+007                                              | 26   |
| 7          | 5                                      | 309.27                                      | 1.67814e+007                                             | 22   |
| 8          | 3                                      | 186.322                                     | 1.11943e+007                                             | 25 + |
| •          |                                        | n                                           |                                                          | F    |
| 01<br>7 SH | now Cellular Res                       | ults                                        |                                                          |      |

|           | Cell: Vesicle<br>Count<br>(Transfluor) | Cell: Vesicle<br>Total Area<br>(Transfluor) | Cell: Vesicle<br>Integrated<br>Intensity<br>(Transfluor) | 0  |
|-----------|----------------------------------------|---------------------------------------------|----------------------------------------------------------|----|
| 1         | 1                                      | 40.1375                                     | 1.78619e+006                                             | 18 |
| 2         | 4                                      | 158.86                                      | 5.57175e+006                                             | 14 |
| 3         | 3                                      | 196.04                                      | 1.38228e+007                                             | 29 |
| 4         | 3                                      | 94.2175                                     | 3.36536e+006                                             | 15 |
| 5         | 3                                      | 52.39                                       | 1.81236e+006                                             | 14 |
| 6         | 2                                      | 217.587                                     | 1.3787e+007                                              | 26 |
| 7         | 5                                      | 309.27                                      | 1.67814e+007                                             | 2  |
| 8         | 3                                      | 186.322                                     | 1.11943e+007                                             | 25 |
| ٠         |                                        | 1                                           |                                                          | ۴  |
| =01<br>SH | now Cellular Res                       | ults                                        |                                                          |    |

To log Cell-by-cell data (measurements that are preceded by "Cell:"

- Click on the **Cellular results** button to open the **Cellular Results** dialog
- Left-click on a desired well in the thumbnail image montage
   \*NOTE\* DO NOT click in the plate grid as this will only change the wells displayed in the thumbnail montage
- Click on the **Open Log** button
- Follow the instructions as outlined the previous sections for logging data to an Excel or text (.log) file

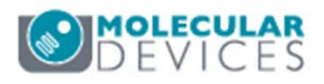

#### Support Resources

- F1 / HELP within MetaXpress® Software
- Support and Knowledge Base: <u>http://mdc.custhelp.com/</u>
- User Forum: <a href="http://metamorph.moleculardevices.com/forum/">http://metamorph.moleculardevices.com/forum/</a>
- Request Support: <u>http://mdc.custhelp.com/app/ask</u>
- Technical Support can also be reached by telephone:
  - 1 (800) 635-5577
  - Select options for Tech Support → Cellular Imaging Products → ImageXpress Instruments

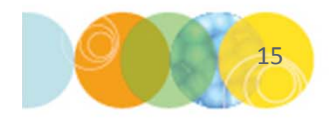

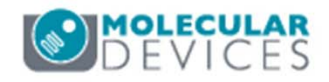

# **MOLECULAR** DEVICES

#### ADVANCING PROTEIN AND CELL BIOLOGY